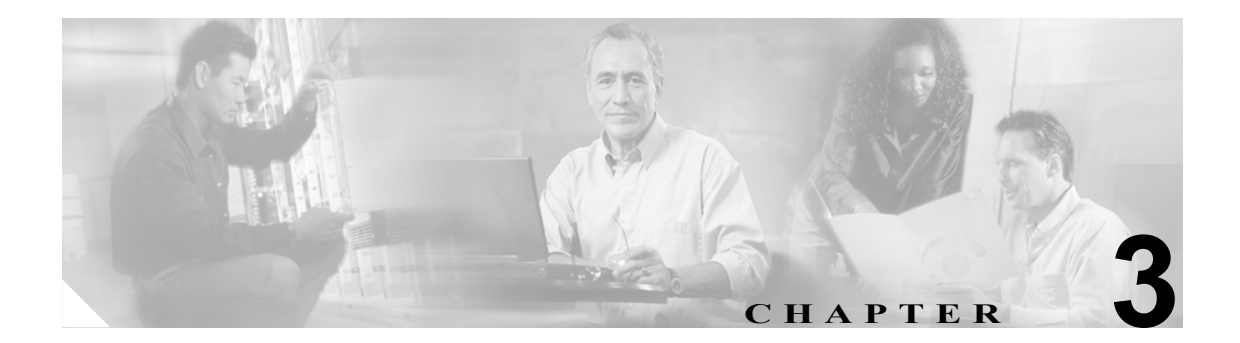

# Cisco CTL クライアントの設定

この章は、次の内容で構成されています。

- Cisco CTL クライアントの概要 (P.3-2)
- Cisco CTL クライアントの設定のヒント (P.3-3)
- Cisco CTL クライアントの設定用チェックリスト (P.3-4)
- Cisco CTL Provider サービスのアクティブ化 (P.3-5)
- Cisco CAPF サービスのアクティブ化 (P.3-6)
- TLS 接続用ポートの設定 (P.3-6)
- Cisco CTL クライアントのインストール (P.3-8)
- Cisco CTL クライアントのアップグレードおよび Cisco CTL ファイルの移行(P.3-10)
- Cisco CTL クライアントの設定 (P.3-11)
- CTL ファイルの更新 (P.3-15)
- CTL ファイル エントリの削除 (P.3-17)
- クラスタ全体のセキュリティモードの更新 (P.3-17)
- Cisco CTL クライアントの設定内容 (P.3-18)
- Cisco Unified CallManager クラスタのセキュリティモードの確認(P.3-20)
- Smart Card サービスの開始および自動の設定(P.3-21)
- セキュリティトークンパスワード (etoken) の変更 (P.3-22)
- Cisco Unified IP Phone 上の CTL ファイルの削除 (P.3-23)
- Cisco CTL クライアントのバージョンの特定 (P.3-24)
- Cisco CTL クライアントの確認とアンインストール (P.3-24)
- その他の情報 (P.3-25)

### Cisco CTL クライアントの概要

デバイス認証、ファイル認証、およびシグナリング認証は、Certificate Trust List (CTL; 証明書信頼 リスト)ファイルの作成に依存します。このファイルは、USB ポートのある単一の Windows ワー クステーションまたはサーバに Cisco Certificate Trust List (CTL) クライアントをインストールおよ び設定したときに作成されます。

(注)

Cisco CTL クライアント用としてサポートされる Windows のバージョンは、Windows 2000 と Windows XP です。Terminal Services は、Cisco CTL クライアントのインストールに使用しないでく ださい。シスコは、Cisco Technical Assistance Center (TAC) がリモートでトラブルシューティング および設定作業を行えるように Terminal Services をインストールしています。

CTL ファイルには、次のサーバまたはセキュリティ トークンのためのエントリが含まれています。

- Site Administrator Security Token (SAST)
- 同一のサーバで実行される Cisco Unified CallManager および Cisco TFTP
- Certificate Authority Proxy Function (CAPF)
- ファイアウォールなどの TLS プロキシ サーバ

CTL ファイルには、各サーバのサーバ証明書、公開鍵、シリアル番号、シグニチャ、発行者名、件名、サーバ機能、DNS名、および IP アドレスが含まれます。

CTL ファイルを作成したら、Cisco Unified CallManager Serviceability で Cisco CallManager および Cisco Tftp サービスを、これらのサービスを実行するすべての Cisco Unified CallManager サーバで、 再起動する必要があります。次回、電話機を初期化するときには、CTL ファイルが TFTP サーバか らダウンロードされます。CTL ファイルに自己署名証明書を持つ TFTP サーバ エントリが含まれて いる場合、電話機は.sgn 形式の署名付き設定ファイルを要求します。どの TFTP サーバにも証明書 がない場合、電話機は署名なしファイルを要求します。

Cisco CTL クライアントによって CTL ファイルにサーバ証明書が追加されると、CTL クライアント GUI で証明書を表示できるようになります。

CTL ファイルで TLS プロキシ サーバを設定する場合は、セキュア Cisco Unified CallManager システ ムの一部として Cisco ASA ファイアウォールをセキュアにすることができます。Cisco CTL クライ アントは、「CCM」証明書としてファイアウォール証明書を表示します。

Cisco Unified CallManager の管理ページは、etoken を使用して、Cisco CTL クライアントとプロバイ ダーとの間の TLS 接続を認証します。

# Cisco CTL クライアントの設定のヒント

Cisco CTL クライアントを設定する場合は、次の点を考慮してください。

- Cisco Unified CallManager ノードのホスト名が、Cisco CTL クライアントがインストールされて いるリモート PC で解決可能であることを確認します。解決可能でない場合、Cisco CTL クライ アントは正しく動作しません。
- クラスタ内のすべてのサーバで Cisco CTL Provider サービスをアクティブにする必要があります。
- 代替または集中 TFTP サーバなどのクラスタ外のサーバのエントリが Cisco CTL クライアント に含まれている場合は、それらのサーバで CTL Provider サービスも実行する必要があります。
- CTL クライアント GUI の [Alternate TFTP Server] タブ設定値のセクションの代替 TFTP サーバ は、別のクラスタ内にある Cisco TFTP サーバを意味します。これらの設定を使用して、CTL ク ライアント内の代替 TFTP サーバと集中 TFTP サーバを設定します。

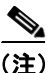

クラスタ外の(代替および集中)TFTP サーバで Tftp サービス パラメータを設定するについては、 『*Cisco Unified CallManager システム ガイド*』の「Cisco TFTP」を参照してください。

- 集中 TFTP コンフィギュレーションの場合は、混合モードで稼動しているすべてのクラスタ外のTFTP サーバが、マスターTFTP サーバまたはマスターTFTP サーバのIP アドレスをクラスタ外のCTLファイルに追加する必要があります。マスターTFTP サーバは、マスターTFTP サーバは、マスターTFTP サーバ用に設定された代替ファイルリスト内のすべての代替TFTP サーバからコンフィギュレーションファイルを提供します。集中TFTPコンフィギュレーション内のすべてのクラスタが同じセキュリティモードを使用する必要はありません。クラスタはそれぞれ独自のモードを選択できます。
- CTL ファイルを作成または更新したら、Cisco Unified CallManager Serviceability で Cisco CallManager および Cisco Tftp サービスを、これらのサービスを実行するすべての Cisco Unified CallManager サーバで再起動する必要があります。

# Cisco CTL クライアントの設定用チェックリスト

表 3-1 に、初めて Cisco CTL クライアントをインストールおよび設定する場合に実行する設定作業 のリストを示します。Cisco Unified CallManager をアップグレードする際の CTL ファイルの設定の 詳細については、P.3-10 の「Cisco CTL クライアントのアップグレードおよび Cisco CTL ファイル の移行」を参照してください。

### 表 3-1 Cisco CTL クライアントの設定用チェックリスト

| 設定手順          |                                                                                                    | 関連手順および関連項目                                                                                          |
|---------------|----------------------------------------------------------------------------------------------------|----------------------------------------------------------------------------------------------------|
| ステップ 1        | クラスタにある各 Cisco Unified CallManager に対して、Cisco<br>Unified CallManager Serviceability で Cisco CTL Provider サービ<br>スをアクティブにします。                                                                                                    | Cisco CTL Provider サービスのアクティブ<br>化 (P.3-5)                                                           |
| ステップ 2        | 最初のノードの Cisco Unified CallManager Serviceability で<br>Cisco Certificate Authority Proxy サービスをアクティブにしま<br>す。<br><b>フンポイントアドバイス</b><br>Cisco CTL クライアントをインストール<br>して設定する前にこの作業を実行すれ<br>ば、CAPF を使用するために CTL ファイ<br>ルを更新する必要がなくなります。 | Certificate Authority Proxy Function サービ<br>スのアクティブ化 (P.6-6)                                         |
| ステップ 3        | デフォルト設定を使用しない場合は、TLS 接続用のポートを設<br>定します。<br><b>レント</b><br>これらの設定を Cisco Unified CallManager のアップ<br>グレード前に設定した場合、設定は自動的に移行さ<br>れます。                                                                                               | TLS 接続用ポートの設定 (P.3-6)                                                                                |
| ステップ 4        | Cisco CTL クライアント用に設定するサーバについて、少なく<br>とも 2 つのセキュリティ トークンとパスワード、ホスト名ま<br>たは IP アドレス、およびポート番号を入手します。                                                                                                    | Cisco CTL クライアントの設定 (P.3-11)                                                                         |
| ステップ <b>5</b> | Cisco CTL クライアントをインストールします。                                                                                                    | <ul> <li>システム要件 (P.1-4)</li> <li>インストール (P.1-13)</li> <li>Cisco CTL クライアントのインストール (P.3-8)</li> </ul> |
| ステップ 6        | Cisco CTL クライアントを設定します。                                                                                                    | Cisco CTL クライアントの設定(P.3-11)<br>Cisco CTL クライアント オンライン ヘル<br>プ                                        |

# Cisco CTL Provider サービスのアクティブ化

Cisco CTL クライアントの設定後、このサービスによってクラスタ セキュリティ モードがノンセ キュアから混合モードに変更され、サーバ証明書が CTL ファイルに転送されます。次に、サービ スによって CTL ファイルがすべての Cisco Unified CallManager および Cisco TFTP サーバに転送さ れます。

サービスをアクティブにしてから Cisco Unified CallManager をアップグレードした場合、Cisco Unified CallManager によってサービスはアップグレード後に自動的に再度アクティブになります。

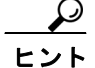

クラスタ内のすべてのサーバで Cisco CTL Provider サービスをアクティブにする必要があります。

サービスをアクティブにするには、次の手順を実行します。

### 手順

- ステップ1 Cisco Unified CallManager Serviceability で [Tools] > [Service Activation] の順に選択します。
- **ステップ2** [Server] ドロップダウン リスト ボックスで、Cisco Unified CallManager サービスまたは Cisco TFTP サービスをアクティブにしたサーバを選択します。
- ステップ3 [Cisco CTL Provider] サービス オプション ボタンをクリックします。
- **ステップ4** [Save] をクリックします。
- ステップ5 クラスタ内のすべてのサーバで、この手順を実行します。

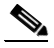

- (注) Cisco CTL Provider サービスをアクティブにする前に、CTL ポートを入力できます。デフォ ルトのポート番号を変更する場合は、P.3-6の「TLS 接続用ポートの設定」を参照してくだ さい。
- **ステップ6** サービスがクラスタ内のすべてのサーバで実行されていることを確認します。サービスの状態を確認するには、Cisco Unified CallManager Serviceability で **[Tools] > [Control Center Feature Services]**の順に選択します。

#### 追加情報

# Cisco CAPF サービスのアクティブ化

このサービスのアクティブ化については、P.6-6 の「Certificate Authority Proxy Function サービスの アクティブ化」を参照してください。

ワンポイント・アドバイス

Cisco CTL クライアントをインストールして設定する前にこの作業を実行すれば、CAPF を使用す るために CTL ファイルを更新する必要がなくなります。

### TLS 接続用ポートの設定

ポートが現在使用中の場合や、ファイアウォールを使用していてファイアウォール内のポートを使 用できない場合には、異なるポート番号の設定が必要になることもあります。

Cisco CTL Provider の TLS 接続用デフォルト ポートは 2444 です。Cisco CTL Provider ポートでは Cisco CTL クライアントからの要求を監視します。このポートでは、CTL ファイルの取得、クラス タ全体のセキュリティ モード設定、CTL ファイルの TFTP サーバへの保存、クラスタ内の Cisco Unified CallManager および TFTP サーバ リストの取得などの、Cisco CTL クライアントの要求を処 理します。

Ethernet Phone ポートは、SCCP 電話機からの登録要求を監視します。非セキュアモードの場合、電 話機はポート 2000 を介して接続されます。混合モードの場合、Cisco Unified CallManager の TLS 接 続用ポートは Cisco Unified CallManager ポート番号に 443 を加算(+) した番号になるため、Cisco Unified CallManager のデフォルトの TLS 接続は 2443 になります。ポートが現在使用中の場合や、 ファイアウォールを使用していてファイアウォール内のポートを使用できない場合にのみ、この設 定を更新します。

SIP Secure ポートを使用すると、Cisco Unified CallManager は SIP 電話機からの SIP メッセージを傍 受できます。デフォルト値は 5061 です。このポートを変更した場合は、Cisco Unified CallManager Serviceability で Cisco CallManager サービスを再起動し、SIP 電話機をリセットする必要があります。

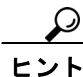

ポートを更新した後は、Cisco Unified CallManager の管理ページで Cisco CTL Provider サービスを再 起動する必要があります。

CTL クライアントが動作している場所からデータ VLAN への CTL ポートを開く必要があります。 CTL クライアントは、Cisco Unified CallManager にシグナルを戻すために、TLS を実行している電 話機と同じポートを使用します。これらのポートは、電話機が認証済みステータスまたは暗号化済 みステータスに設定されているすべての VLAN に対して開いている必要があります。

デフォルト設定を変更するには、次の手順を実行します。

#### 手順

ステップ1 変更するポートに応じて、次の作業を実行します。

- Cisco CTL Provider サービスの Port Number パラメータを変更するには、ステップ2~ステップ 6 を実行します。
- [イーサネット電話ポート (Ethernet Phone Port)] または [SIP 電話セキュアポート (SIP Phone Secure Port)] の設定を変更するには、ステップ 7 ~ステップ 11 を実行します。

- **ステップ2** Cisco CTL Provider ポートを変更するには、Cisco Unified CallManager の管理ページで [システム] > [サービスパラメータ]の順に選択します。
- **ステップ3** [サーバ (Server)] ドロップダウン リスト ボックスで、Cisco CTL Provider サービスを実行しているサーバを選択します。
- **ステップ4** [サービス (Service)] ドロップダウン リスト ボックスで、Cisco CTL Provider サービスを選択します。

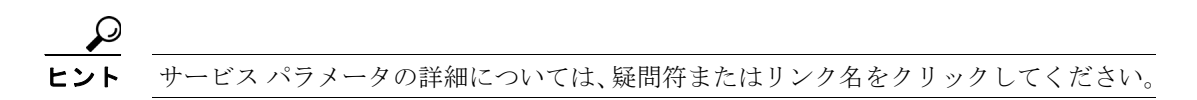

- **ステップ5** Port Number パラメータの値を変更するには、[パラメータ値 (Parameter Value)] フィールドに新し いポート番号を入力します。
- ステップ6 [保存] をクリックします。
- **ステップ7** [イーサネット電話ポート (Ethernet Phone Port)]または [SIP 電話セキュアポート (SIP Phone Secure Port)]の設定を変更するには、Cisco Unified CallManager の管理ページで [システム] > [Cisco Unified CallManager]の順に選択します。
- **ステップ8** 『*Cisco Unified CallManager アドミニストレーション ガイド*』の説明に従い、Cisco CallManager サー ビスを実行しているサーバを検索します。結果が表示されたら、サーバの [名前 (Name)] リンク をクリックします。
- **ステップ9** [Cisco Unified CallManager の設定 (Cisco Unified CallManager Configuration)] ウィンドウが表示され たら、[イーサネット電話ポート (Ethernet Phone Port)] フィールドまたは [SIP 電話セキュアポー ト (SIP Phone Secure Port)] フィールドに新しいポート番号を入力します。
- **ステップ10** 電話機をリセットし、Cisco Unified CallManager Serviceability で Cisco CallManager サービスを再起動 します。
- ステップ11 [保存] をクリックします。

#### 追加情報

### Cisco CTL クライアントのインストール

次のイベントが発生するときには、クライアントを使用して CTL ファイルを更新する必要があり ます。

- クラスタのセキュリティモードの最初の設定時
- CTL ファイルの最初の作成時
- Cisco Unified CallManager のインストール後
- Cisco Unified CallManager サーバまたは Cisco Unified CallManager データの復元後
- Cisco Unified CallManager サーバの IP アドレスまたはホスト名の変更後
- セキュリティトークン、TFTPサーバ、ASAファイアウォール、または Cisco Unified CallManager サーバの追加後または削除後
- サードパーティの CA 署名付き証明書をプラットフォームにアップロードした後

クライアントをインストールしようとしているサーバまたはワークステーションで、Smart Card サービスが「開始」および「自動」に設定されていない場合、インストールは失敗します。

Cisco CTL クライアントをインストールするには、次の手順を実行します。

### 手順

- ステップ1 『Cisco Unified CallManager アドミニストレーション ガイド』の説明に従い、クライアントをインス トールしようとする Windows ワークステーションまたはサーバから、Cisco Unified CallManager の 管理ページに移動します。
- **ステップ2** Cisco Unified CallManager の管理ページで、[アプリケーション]>[プラグイン]の順に選択します。

[プラグインの検索と一覧表示 (Find and List Plugins)] ウィンドウが表示されます。

- **ステップ3** [かつプラグインタイプが次に等しい] ドロップダウン リスト ボックスから [Installation] を選択 し、[検索] をクリックします。
- ステップ4 [Cisco CTL Client] を見つけます。
- **ステップ5** ファイルをダウンロードするには、ウィンドウの右側の、Cisco CTL クライアントプラグイン名の ちょうど反対側にある [ダウンロード] をクリックします。
- **ステップ6** [保存] をクリックして、ファイルを任意の場所に保存します。
- **ステップ7** インストールを開始するには、[Cisco CTL Client](ファイルを保存した場所によってアイコンまたは実行ファイルになります)をダブルクリックします。

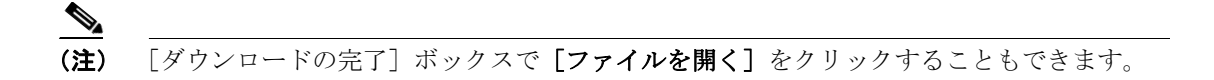

ステップ8 Cisco CTL クライアントのバージョンが表示されるので、[Next] をクリックします。

**ステップ9** インストール ウィザードが表示されます。[Next] をクリックします。

- ステップ10 使用許諾契約に同意して [Next] をクリックします。
- **ステップ11** クライアントをインストールするフォルダを選択します。必要な場合は、[Browse] をクリックし てデフォルトの場所を変更することができます。場所を選択したら、[Next] をクリックします。
- ステップ12 インストールを開始するには、[Next] をクリックします。
- ステップ13 インストールが完了したら、[Finish] をクリックします。

### 追加情報

# Cisco CTL クライアントのアップグレードおよび Cisco CTL ファイル の移行

Cisco Unified CallManager リリース 5.0 を 5.1 にアップグレードした後で CTL ファイルを変更するに は、アップグレード前にインストールしていた Cisco CTL クライアントをアンインストールしてか ら、最新の Cisco CTL クライアントをインストールし(P.3-8 の「Cisco CTL クライアントのインス トール」を参照)、CTL ファイルを再生成する必要があります。Cisco Unified CallManager をアップ グレードする前にサーバの削除や追加を実行しなかった場合は、アップグレード後に Cisco CTL ク ライアントを再設定する必要はありません。Cisco Unified CallManager のアップグレードにより、 CTL ファイル内のデータは自動的に移行されます。

4.x リリースから 5.x リリースへアップグレードし、クラスタでセキュリティを有効にする場合は、 アップグレードより以前にインストールした Cisco CTL クライアントをアンインストールし、最新 の Cisco CTL クライアントをインストールして、CTL ファイルを再生成する必要があります。アッ プグレードしたクラスタでセキュリティを有効にするには、次の手順を実行します。

### 手順

- ステップ1 既存の Cisco CTL クライアントをアンインストールします。
- **ステップ2** P.3-8の「Cisco CTL クライアントのインストール」の説明に従って、新しい Cisco CTL クライアントをインストールします。
- **ステップ3** P.3-11の「Cisco CTL クライアントの設定」の説明に従い、以前使用した USB キーの少なくとも1 つを使って、Cisco CTL クライアントを実行します。
- **ステップ4** Cisco CallManager および Cisco Tftp サービスを実行しているすべての Cisco Unified CallManager サー バおよびクラスタ内のすべての TFTP サーバの Cisco Unified CallManager Serviceability で、これらの サービスを再起動します。

### 追加情報

# Cisco CTL クライアントの設定

Cisco CTL クライアントは、スケジューリングされたメンテナンス画面で設定します。これは、Cisco Unified CallManager および Cisco TFTP サービスを実行するすべての Cisco Unified CallManager サーバおよびクラスタ内のすべての TFTP サーバの Cisco Unified CallManager Serviceability で、これらのサービスを再起動する必要があるためです。

Cisco CTL クライアントは、次のタスクを実行します。

• Cisco Unified CallManager クラスタのセキュリティモードを設定する。

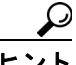

ト Cisco Unified CallManager の管理ページの [エンタープライズパラメータ設定 (Enterprise Parameters Configuration)] ウィンドウで、Cisco Unified CallManager クラスタ全体のパラ メータを混合モードに設定することはできません。クラスタ全体のモードを設定するに は、CTL クライアントを設定する必要があります。詳細については、P.3-18の「Cisco CTL クライアントの設定内容」を参照してください。

 Certificate Trust List (CTL; 証明書信頼リスト)を作成する。これは、セキュリティトークン、 Cisco Unified CallManager、ASA ファイアウォール、および CAPF サーバ用の証明書エントリが 含まれたファイルです。

CTL ファイルによって、電話接続用の TLS をサポートするサーバが示されます。クライアント は自動的に Cisco Unified CallManager、Cisco CAPF、および ASA ファイアウォールを検出して、 これらのサーバの証明書エントリを追加します。

設定時に挿入したセキュリティ トークンによって CTL ファイルが署名されます。

(注)

CTL クライアントは、Cisco Unified CallManager スーパークラスタ サポートも提供します。これには、最大 16 のコール処理サーバ、1 つのパブリッシャ、2 つの TFTP サーバ、最大 9 つのメディアリソース サーバが含まれています。

### 始める前に

ヒント

 Cisco Unified CallManager をアップグレードする際の CTL ファイルの設定の詳細については、 P.3-10の「Cisco CTL クライアントのアップグレードおよび Cisco CTL ファイルの移行」を参照してください。

Cisco CTL クライアントを設定する前に、Cisco CTL Provider サービスおよび Cisco Certificate Authority Proxy Function サービスを Cisco Unified CallManager Serviceability でアクティブにしたこと を確認します。少なくとも 2 つのセキュリティ トークンを入手します。これらのセキュリティ トー クンは、Cisco certificate authority が発行します。シスコから取得したセキュリティ トークンを使用 する必要があります。トークンを一度に 1 つずつサーバまたはワークステーションの USB ポート に挿入します。サーバに USB ポートがない場合、USB PCI カードを使用することができます。 次のパスワード、ホスト名または IP アドレス、ポート番号を取得します。

- Cisco Unified CallManager の管理ユーザ名とパスワード
- セキュリティトークンの管理者パスワード
- ASA ファイアウォールの管理ユーザ名とパスワード

これらの説明については、表 3-2 を参照してください。

Cisco CTL クライアントをインストールする前に、クラスタの各サーバへのネットワーク接続を確認します。クラスタのすべてのサーバにネットワーク接続できることを確認するには、『Cisco Unified Communications Operating System アドミニストレーションガイド』の説明に従い、ping コマンドを発行します。

複数の Cisco CTL クライアントをインストールした場合、Cisco Unified CallManager では一度に1台 のクライアントの CTL 設定情報しか受け入れません。ただし、設定作業は同時に5台までの Cisco CTL クライアントで実行できます。あるクライアントで設定作業を実行している間、その他のクラ イアントで入力した情報は Cisco Unified CallManager によって自動的に保存されます。

Cisco CTL クライアントの設定が完了すると、CTL クライアントは次のタスクを実行します。

- CTL ファイルをクラスタ内のすべての Cisco Unified CallManager サーバに書き込む。
- CAPF capf.cer をクラスタ内のすべての Cisco Unified CallManager 後続ノード(最初のノード以外)に書き込む。
- PEM 形式の CAPF 証明書ファイルをクラスタ内のすべての Cisco Unified CallManager 後続ノード(最初のノード以外)に書き込む。
- 設定されたすべての TFTP サーバにファイルを書き込みます。
- 設定されたすべての ASA ファイアウォールにファイルを書き込みます。
- CTL ファイルを作成した時点で USB ポートに存在するセキュリティ トークンの秘密鍵を使用 して、CTL ファイルに署名する。

クライアントを設定するには、次の手順を実行します。

### 手順

- **ステップ1** 購入したセキュリティトークンを少なくとも2つ入手します。
- ステップ2 次の作業のどちらかを実行します。
  - インストールしたワークステーションまたはサーバのデスクトップにある [Cisco CTL Client] アイコンをダブルクリックします。
  - [スタート] > [プログラム] > [Cisco CTL Client] の順に選択します。
- **ステップ3** 表 3-2 の説明に従って、Cisco Unified CallManager サーバの設定内容を入力し、[Next] をクリックします。
- ステップ4 表 3-2 の説明に従って、[Set Cisco Unified CallManager Cluster to Mixed Mode] をクリックし、 [Next] をクリックします。

ステップ5 設定する内容に応じて、次の作業を実行します。

- セキュリティトークンを追加するには、ステップ6~ステップ12を参照します。
- Cisco CTL クライアント設定を完了するには、ステップ 17 ~ステップ 21 を参照します。

注意

クライアントを初めて設定する場合、少なくとも 2 つのセキュリティ トークンが必要です。アプ リケーションが要求しない限り、トークンを挿入しないでください。ワークステーションまたは サーバに USB ポートが 2 つある場合は、2 つのセキュリティ トークンを同時に挿入しないでくだ さい。

- **ステップ6** アプリケーションが要求したら、現在 Cisco CTL クライアントを設定しているワークステーション またはサーバで使用可能な USB ポートにセキュリティ トークンを1つ挿入して、[OK] をクリッ クします。
- **ステップ7** 挿入したセキュリティ トークンについての情報が表示されます。[Add] をクリックします。
- ステップ8 検出された証明書エントリがペインに表示されます。
- **ステップ9** 他のセキュリティトークン(複数も可能)を証明書信頼リストに追加するには、[Add Tokens] を クリックします。
- **ステップ10** サーバまたはワークステーションに挿入したトークンを取り外していない場合は、取り外します。 アプリケーションが要求したら、次のトークンを挿入して **[OK]** をクリックします。
- **ステップ11**2番目のセキュリティトークンについての情報が表示されます。[Add]をクリックします。
- ステップ12 すべてのセキュリティ トークンについて、ステップ9~ステップ11を繰り返します。
- ステップ13 証明書エントリがペインに表示されます。
- ステップ14 表 3-2 の説明に従って、設定内容を入力します。
- **ステップ15** [Next] をクリックします。
- ステップ16 表 3-2 の説明に従って設定内容を入力し、[Next] をクリックします。
- **ステップ17** すべてのセキュリティ トークンおよびサーバを追加したら、[Finish] をクリックします。
- **ステップ18** 表 3-2 の説明に従ってセキュリティ トークンのユーザ パスワードを入力し、[OK] をクリックします。
- **ステップ19** クライアントによって CTL ファイルが作成されると、各サーバのウィンドウに、サーバ、ファイ ルロケーション、および CTL ファイルのステータスが表示されます。[Finish] をクリックします。
- **ステップ20** クラスタ内のすべてのデバイスをリセットします。詳細については、P.1-11の「デバイスのリセット、サービスの再起動、またはサーバおよびクラスタのリブート」を参照してください。

- **ステップ21** Cisco Unified CallManager Serviceability で、Cisco Unified CallManager および Cisco Tftp サービスを実行しているすべての Cisco Unified CallManager サーバおよびクラスタ内のすべての TFTP サーバで、これらのサービスを再起動します。
- **ステップ22** CTL ファイルを作成したら、USB ポートからセキュリティ トークンを取り外します。すべてのセ キュリティ トークンを安全な任意の場所に格納します。

### 追加情報

### CTL ファイルの更新

次のシナリオが発生した場合、CTL ファイルを更新する必要があります。

- 新しい Cisco Unified CallManager サーバをクラスタに追加した場合
- クラスタ内の Cisco Unified CallManager サーバの名前または IP アドレスを変更した場合
- 設定された TFTP サーバまたは ASA ファイアウォールの IP アドレスまたはホスト名を変更した場合
- Cisco Unified CallManager Serviceability で Cisco Certificate Authority Function サービスを有効にした場合
- セキュリティトークン、TFTPサーバ、ASAファイアウォール、または Cisco Unified CallManager サーバの追加後または削除する必要がある場合
- Cisco Unified CallManager サーバまたは Cisco Unified CallManager データの復元後
- サードパーティの CA 署名付き証明書をプラットフォームにアップロードした後

ファイルの更新は、コール処理がほとんど中断されないときに実行することを強く推奨します。

CTL ファイルにある情報を更新するには、次の手順を実行します。

#### 手順

- **ステップ1** 最新の CTL ファイルを設定するために挿入したセキュリティ トークンを1つ入手します。
- **ステップ2** インストールしたワークステーションまたはサーバのデスクトップにある [Cisco CTL Client] ア イコンをダブルクリックします。
- **ステップ3** 表 3-2 の説明に従って、Cisco Unified CallManager サーバの設定内容を入力し、[Next] をクリック します。

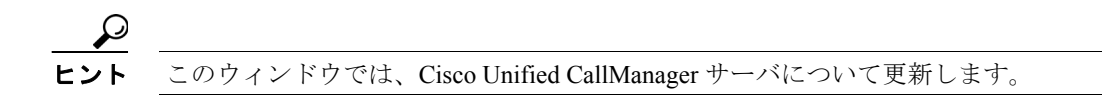

**ステップ4** CTL ファイルを更新するには、表 3-2 の説明にあるように [Update CTL File] をクリックし、[Next] をクリックします。

注意

すべての CTL ファイルを更新するには、すでに CTL ファイルに存在するセキュリティ トークンを (1 つ) USB ポートに挿入する必要があります。クライアントでは、このトークンを使用して CTL ファイルのシグニチャを検証します。CTL クライアントによってシグニチャが検証されるまで、新 しいトークンは追加できません。ワークステーションまたはサーバに USB ポートが 2 つある場合 は、両方のセキュリティ トークンを同時に挿入しないでください。

ステップ5 現在 CTL ファイルを更新しているワークステーションまたはサーバで使用可能な USB ポートにま だセキュリティ トークンを挿入していない場合は、いずれかのセキュリティ トークンを挿入して から [OK] をクリックします。 **ステップ6** 挿入したセキュリティトークンについての情報が表示されます。[Next] をクリックします。

検出された証明書エントリがペインに表示されます。

 $\mathcal{O}$ ヒント

- このペインでは、Cisco Unified CallManager および Cisco TFTP エントリを更新できません。Cisco Unified CallManager エントリを更新するには [Cancel] をクリックし、ステップ2~ステップ6をもう一度実行します。
- **ステップ7** 既存の Cisco CTL エントリを更新するか、あるいはセキュリティトークンを追加または削除する際 は、次の点を考慮してください。
  - サーバ設定の更新または新規セキュリティ トークンの追加については、P.3-11の「Cisco CTL クライアントの設定」を参照してください。
  - セキュリティトークンの削除については、P.3-17の「CTL ファイル エントリの削除」を参照してください。

### 追加情報

### CTL ファイル エントリの削除

Cisco CTL クライアントの [CTL Entries] ウィンドウに表示される一部の CTL エントリは、いつで も削除することができます。クライアントを開いて、[CTL Entries] ウィンドウを表示するプロン プトに従い、削除する項目を強調表示し、[Delete Selected] をクリックしてエントリを削除します。

Cisco Unified CallManager、Cisco TFTP、ASA ファイアウォール、または Cisco CAPF を実行するサー バを、CTL ファイルから削除することはできません。

CTL ファイルには常に2つのセキュリティトークンエントリが存在している必要があります。ファ イルからセキュリティトークンをすべて削除することはできません。

### 追加情報

詳細については、P.3-25の「関連項目」を参照してください。

### クラスタ全体のセキュリティ モードの更新

クラスタ全体のセキュリティモードを設定するには、Cisco CTL クライアントを使用する必要があ ります。クラスタ全体のセキュリティモードは、Cisco Unified CallManagerの管理ページの[エン タープライズパラメータ設定 (Enterprise Parameters Configuration)] ウィンドウで変更することはで きません。

Cisco CTL クライアントの初期設定後にクラスタ全体のセキュリティ モードを変更するには、CTL ファイルを更新する必要があります。P.3-15の「CTL ファイルの更新」および表 3-2 の説明に従って、[Cluster Security Mode] ウィンドウに移動し、モード設定を変更して、[Next] をクリックしてから [Finish] をクリックします。

クラスタ全体のセキュリティモードを混合モードから非セキュアモードに変更した場合、CTL ファイルはクラスタ内のサーバに存在したままですが、CTLファイルに証明書は含まれません。 CTLファイルに証明書が存在しないため、電話機は署名なし設定ファイルを要求し、非セキュアと して Cisco Unified CallManager に登録されます。

# Cisco CTL クライアントの設定内容

クラスタは、表 3-2 の説明にあるように 2 つのモードのどちらかに設定できます。混合モードだけ が認証をサポートしています。Cisco CTL クライアントに認証を設定する場合は、[Set Cisco Unified CallManager Cluster to Mixed Mode] を選択する必要があります。

表 3-2 を使用して、初めての Cisco CTL クライアント設定、CTL ファイルの更新、または混合モードから非セキュア モードへの変更を行うことができます。

- 設定のヒントについては、P.3-3の「Cisco CTL クライアントの設定のヒント」を参照してください。
- 関連する情報および手順については、P.3-25の「関連項目」を参照してください。

| 設定                               | 説明                                                       |  |  |  |
|----------------------------------|----------------------------------------------------------|--|--|--|
| Cisco Unified CallManager Server |                                                          |  |  |  |
| Hostname or IP Address           | 最初のノードのホスト名またはIPアドレスを入力します。                              |  |  |  |
| Port                             | ポート番号を入力します。これは、指定した Cisco Unified                       |  |  |  |
|                                  | CallManager サーバで実行されている Cisco CTL Provider サービス          |  |  |  |
|                                  | の CTL ポートです。デフォルトのポート番号は 2444 です。                        |  |  |  |
| Username and Password            | 最初のノードで管理者特権を持つユーザ名とパスワードと同じも                            |  |  |  |
|                                  | のを入力します。                                                 |  |  |  |
| Security Mode オプションボ             | タン                                                       |  |  |  |
| Set Cisco Unified CallManager    | 混合モードでは、認証済みまたは暗号化済みの Cisco Unified IP                   |  |  |  |
| Cluster to Mixed Mode            | Phone と、認証されていない Cisco Unified IP Phone を Cisco Unified  |  |  |  |
|                                  | CallManager に登録することができます。このモードでは、認証済                     |  |  |  |
|                                  | みまたは暗号化済みのデバイスでセキュア ボートが使用される                            |  |  |  |
|                                  | ことを Cisco Unified CallManager か保証します。                    |  |  |  |
|                                  |                                                          |  |  |  |
|                                  | (注) クラスタを混合モードに設定すると、Cisco Unified                       |  |  |  |
|                                  | CallManager によって自動登録は無効になります。                            |  |  |  |
| Set Cisco Unified CallManager    |                                                          |  |  |  |
| Cluster to Non-Secure Mode       | 録されます。Cisco Unified CallManager ではイメージ認証だけをサ             |  |  |  |
|                                  | ポートします。                                                  |  |  |  |
|                                  | このモードを選択すると、CTL クライアントは CTL ファイルにあ                       |  |  |  |
|                                  | るすべてのエントリの証明書を削除しますが、CTL ファイルは引                          |  |  |  |
|                                  | き続き指定したディレクトリに存在します。電話機は署名なし設                            |  |  |  |
|                                  | 定ファイルを要求し、非セキュアとして Cisco Unified CallManager             |  |  |  |
|                                  | に登録されます。                                                 |  |  |  |
|                                  | Q                                                        |  |  |  |
|                                  | ークー<br>「アント 雪託燃なデフォルトの非セキュア エードに豆オにけ                     |  |  |  |
|                                  | 電話機およびすべての Cisco Unified CallManager サーバ                 |  |  |  |
|                                  | から CTL ファイルを削除する必要があります。                                 |  |  |  |
|                                  | このたいドベルロ動政組た体田でキオナ                                       |  |  |  |
| Ladata CTL Eil-                  | このモートでは日期全球を使用できます。                                      |  |  |  |
| Update CIL File                  | ULLノアイルの作成後にこのファイルを変更するには、このオブ                           |  |  |  |
|                                  | レヨノを悪択する必要かめりよす。このオノンヨンを悪択すると、<br>カラスタのセキュルティエードけ亦更されませい |  |  |  |
|                                  | シノハクのビイユリノイモートは変更されません。                                  |  |  |  |

#### 表 3-2 CTL クライアントの設定内容

|                        | 説明                                                                                                    |  |  |  |
|------------------------|----------------------------------------------------------------------------------------------------|--|--|--|
| CTL Entries オプション ボタン  |                                                                                                    |  |  |  |
| Add Tokens             | このボタンをクリックすると、証明書信頼リストにセキュリティ<br>トークンが追加されます。                                                                                                    |  |  |  |
|                        | サーバまたはワークステーションに最初に挿入したトークンを取<br>り外していない場合は、取り外します。アプリケーションが要求<br>したら、次のトークンを挿入して [OK] をクリックします。追加<br>のトークンについてセキュリティ トークン情報が表示されたら、<br>[Add] をクリックし、このタスクを繰り返します。                                                                                                    |  |  |  |
| Add TFTP Server        | このボタンをクリックすると、証明書信頼リストに代替 TFTP<br>サーバが追加されます。設定に関する情報を参照するには、<br>[Alternate TFTP Server] タブ設定値の表示後に [Help] ボタンをク<br>リックします。設定を入力したら、 [Next] をクリックします。                                                                                                    |  |  |  |
| Add Firewall           | このボタンをクリックすると、証明書信頼リストにファイア<br>ウォール(TLS プロキシサーバ)が追加されます。設定に関する<br>情報を参照するには、[Firewall]タブ設定の表示後に[Help]ボ<br>タンをクリックします。設定を入力したら、[Next]をクリックし<br>ます。                                                                                                    |  |  |  |
| Alternate TFTP Server  |                                                                                                    |  |  |  |
| Hostname or IP Address | TFTP サーバのホスト名または IP アドレスを入力します。                                                                                                    |  |  |  |
|                        | 代替 TFTP サーバは、別のクラスタ内にある Cisco TFTP サーバを<br>意味します。代替 TFTP サーバの設定に 2 つの異なるクラスタを<br>使用している場合は、どちらのクラスタもクラスタ全体で同じセ<br>キュリティ モードを使用している必要があります。つまり、両方<br>のクラスタで Cisco CTL クライアントをインストールして設定す<br>る必要があります。同様に、どちらのクラスタも同じバージョン<br>の Cisco Unified CallManager を実行している必要があります。 |  |  |  |
|                        | Tftp サービス パラメータ FileLocation 内のパスが、クラスタ内の<br>すべてのサーバに対して同じであることを確認してください。                                                                                                    |  |  |  |
| Port                   | このリリースの Cisco Unified CallManager では必要ありません。                                                                                                    |  |  |  |
| Username and Password  | このリリースの Cisco Unified CallManager では必要ありません。                                                                                                    |  |  |  |
| TLS Proxy Server       | ·                                                                                                    |  |  |  |
| Hostname or IP Address | TLS プロキシのホスト名または IP アドレスを入力します。                                                                                                    |  |  |  |
| Port                   | ポート番号を入力します。これは、ファイアウォールで実行され<br>ている Cisco CTL Provider サービスの CTL ポートです。デフォル<br>トのポート番号は 2444 です。                                                                                                    |  |  |  |
| Username and Password  | 最初のノードで管理者特権を持つユーザ名とパスワードと同じも<br>のを入力します。                                                                                                    |  |  |  |
| Security Token         | 1                                                                                                    |  |  |  |
| User Password          | Cisco CTL クライアントを初めて設定するときは、デフォルトパ<br>スワードの Cisco123 を大文字と小文字を区別して入力し、証明書<br>の秘密鍵を取得して CTL ファイルが署名済みであることを確認<br>します。                                                                                                    |  |  |  |

| 表 3-2 | CTL · | クライ | アン | トの設定内容 | (続き) |
|-------|-------|-----|----|--------|------|
|-------|-------|-----|----|--------|------|

# Cisco Unified CallManager クラスタのセキュリティ モードの確認

Cisco Unified CallManager クラスタのセキュリティ モードを確認するには、次の手順を実行します。

### 手順

- **ステップ1** Cisco Unified CallManager の管理ページで [システム] > [エンタープライズパラメータ] の順に選 択します。
- **ステップ2** [Cluster Security Mode] フィールドを見つけます。フィールド内の値が1と表示される場合、Cisco Unified CallManager クラスタは混合モードに正しく設定されています(詳細については、フィール ド名をクリックしてください)。

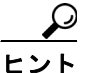

▶ この値は、Cisco Unified CallManager の管理ページでは変更できません。この値が表示されるのは、Cisco CTL クライアントの設定後です。

### 追加情報

### Smart Card サービスの開始および自動の設定

Cisco CTL クライアント インストールにより、Smart Card サービスが無効であると検出された場合 は、Cisco CTL プラグインをインストールするサーバまたはワークステーションで、Smart Card サー ビスを「自動」および「開始」に設定する必要があります。

サービスが「開始」および「自動」に設定されていない場合は、セキュリティ トークンを CTL ファ イルに追加できません。

オペレーティング システムのアップグレード、サービス リリースの適用、Cisco Unified CallManager のアップグレードなどを行ったら、Smart Card サービスが「開始」および「自動」になっていることを確認します。

サービスを「開始」および「自動」に設定するには、次の手順を実行します。

### 手順

- ステップ1 Cisco CTL クライアントをインストールしたサーバまたはワークステーションで、[スタート]>[プ ログラム] > [管理ツール] > [サービス] または [スタート] > [コントロール パネル] > [管理 ツール] > [サービス] の順に選択します。
- **ステップ2** [サービス] ウィンドウで、Smart Card サービスを右クリックし、[プロパティ] を選択します。
- ステップ3 [プロパティ]ウィンドウに [全般] タブが表示されていることを確認します。
- **ステップ4** [スタートアップの種類] ドロップダウン リスト ボックスから、[自動] を選択します。
- **ステップ5 [適用]** をクリックします。
- **ステップ6** [サービスの状態] 領域で、[開始] をクリックします。
- **ステップ7** [OK] をクリックします。
- ステップ8 サーバまたはワークステーションをリブートし、サービスが動作していることを確認します。

### 追加情報

## セキュリティ トークン パスワード (etoken) の変更

この管理パスワードは、証明書の秘密鍵を取得し、CTL ファイルが署名されることを保証します。 各セキュリティトークンには、デフォルトパスワードが付属されています。セキュリティトークンパスワードはいつでも変更できます。Cisco CTL クライアントによりパスワードの変更を求める プロンプトが表示されたら、設定を続行する前にパスワードを変更する必要があります。

パスワード設定の関連情報を検討するには、[Show Tips] ボタンをクリックします。何らかの理由 でパスワードを設定できない場合は、表示されるヒントを検討してください。

セキュリティ トークン パスワードを変更するには、次の手順を実行します。

### 手順

- ステップ1 Cisco CTL クライアントを Windows サーバまたはワークステーションにインストールしたことを確認します。
- **ステップ2** Cisco CTL クライアントをインストールした Windows サーバまたはワークステーションの USB ポートにセキュリティ トークンが挿入されていなければ挿入します。
- **ステップ3** [スタート] > [プログラム] > [etoken] > [Etoken Properties] の順に選択します。次に、[etoken] を右クリックし、[Change etoken password] を選択します。
- ステップ4 [Current Password] フィールドに、最初に作成したトークンパスワードを入力します。
- **ステップ5**新しいパスワードを入力します。
- ステップ6 確認のため、新しいパスワードを再入力します。
- **ステップ7** [OK] をクリックします。

### 追加情報

## Cisco Unified IP Phone 上の CTL ファイルの削除

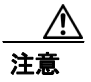

セキュアな実験室環境でこの作業を実行することをお勧めします。特に、クラスタ内の Cisco Unified CallManager サーバから CTL ファイルを削除する予定がない場合にお勧めします。

次の状況が発生した場合は、Cisco Unified IP Phone 上の CTL ファイルを削除してください。

- CTL ファイルに署名したセキュリティ トークンをすべて紛失した。
- CTL ファイルに署名したセキュリティ トークンが漏洩した。
- IP Phone をセキュア クラスタから、ストレージ領域、非セキュア クラスタ、または異なるドメ インの別のセキュア クラスタへと移動する。
- IP Phone を、未知のセキュリティポリシーを持つ領域からセキュア クラスタへと移動する。
- 代替 TFTP サーバアドレスを、CTL ファイル内に存在しないサーバへと変更する。

Cisco Unified IP Phone 上の CTL ファイルを削除するには、表 3-3 の作業を実行します。

### 表 3-3 Cisco Unified IP Phone 上の CTL ファイルの削除

| Cisco Unified IP Phone<br>モデル | 作業                                                                                                    |
|-------------------------------|----------------------------------------------------------------------------------------------------|
| Cisco Unified IP Phone 7960   | IP Phone 上の [セキュリティ設定] メニューにある、[CTL ファイ                                                                                                    |
| および 7940                      | ル]、[解除] または **#、および [削除] を押します。                                                                                                    |
| Cisco Unified IP Phone 7970   | 次の方法のどちらかを実行します。                                                                                                    |
|                               | <ul> <li>[セキュリティ設定] メニューのロックを解除します(『Cisco Unified IP Phone アドミニストレーション ガイド for Cisco Unified CallManager』を参照)。CTL オプションの下にある[削除] ソフトキーを押します。</li> <li>[設定] メニューにある[削除] ソフトキーを押します。</li> </ul> |
|                               | <ul> <li>▲</li> <li>(注) [設定] メニューにある [削除] ソフトキーを押すと、CTL<br/>ファイル以外の情報も削除されます。詳細については、<br/>『Cisco Unified IP Phone アドミニストレーション ガイド for<br/>Cisco Unified CallManager』を参照してください。</li> </ul>     |

### 追加情報

### Cisco CTL クライアントのバージョンの特定

使用している Cisco CTL クライアントのバージョンを特定するには、次の手順を実行します。

#### 手順

- ステップ1 次の作業のどちらかを実行します。
  - デスクトップ上の [Cisco CTL Client] アイコンをダブルクリックします。
  - [スタート] > [プログラム] > [Cisco CTL Client] の順に選択します。
- ステップ2 Cisco CTL クライアント ウィンドウの左上隅にあるアイコンをクリックします。
- **ステップ3** [About Cisco CTL Client] を選択します。クライアントのバージョンが表示されます。

#### 追加情報

詳細については、P.3-25の「関連項目」を参照してください。

### Cisco CTL クライアントの確認とアンインストール

Cisco CTL クライアントをアンインストールしても、CTL ファイルは削除されません。同様に、ク ライアントをアンインストールしても、クラスタ全体のセキュリティ モードと CTL ファイルは変 更されません。必要であれば、CTL クライアントをアンインストールし、クライアントを別の Windows ワークステーションまたはサーバにインストールして、同じ CTL ファイルを引き続き使 用することができます。

Cisco CTL クライアントがインストールされていることを確認するには、次の手順を実行します。

#### 手順

- ステップ1 [スタート] > [コントロールパネル] > [アプリケーションの追加と削除] の順に選択します。
- **ステップ2** [アプリケーションの追加と削除] をダブルクリックします。
- ステップ3 クライアントがインストールされていることを確認するには、[Cisco CTL Client]を見つけます。
- ステップ4 クライアントをアンインストールするには、[削除] をクリックします。

#### 追加情報

### 関連項目

- システム要件 (P.1-4)
- Cisco CTL クライアントの概要 (P.3-2)
- Cisco CTL クライアントの設定用チェックリスト (P.3-4)
- Cisco CTL Provider サービスのアクティブ化 (P.3-5)
- Cisco CAPF サービスのアクティブ化 (P.3-6)
- TLS 接続用ポートの設定 (P.3-6)
- Cisco CTL クライアントのインストール (P.3-8)
- Cisco CTL クライアントのアップグレードおよび Cisco CTL ファイルの移行(P.3-10)
- Cisco CTL クライアントの設定 (P.3-11)
- CTL ファイルの更新 (P.3-15)
- CTL ファイルエントリの削除 (P.3-17)
- クラスタ全体のセキュリティモードの更新 (P.3-17)
- Cisco CTL クライアントの設定内容 (P.3-18)
- Cisco Unified CallManager クラスタのセキュリティ モードの確認 (P.3-20)
- Smart Card サービスの開始および自動の設定 (P.3-21)
- Cisco Unified IP Phone 上の CTL ファイルの削除 (P.3-23)
- Cisco CTL クライアントのバージョンの特定 (P.3-24)
- Cisco CTL クライアントの確認とアンインストール (P.3-24)
- Certificate Authority Proxy Function の使用方法(P.6-1)

### シスコの関連マニュアル

Cisco Unified IP Phone アドミニストレーションガイド for Cisco Unified CallManager Cisco Unified CallManager トラブルシューティング ガイド